#### "坚守教育初心 勇担育人使命,深化新时代师德师风建设"专题网络培训

# 操作指南

登录网址: pt.hxpxw.net (本次学习仅限电脑端) 账号:身份证号 初始密码: 000000(6个0) 1、选择所在区域

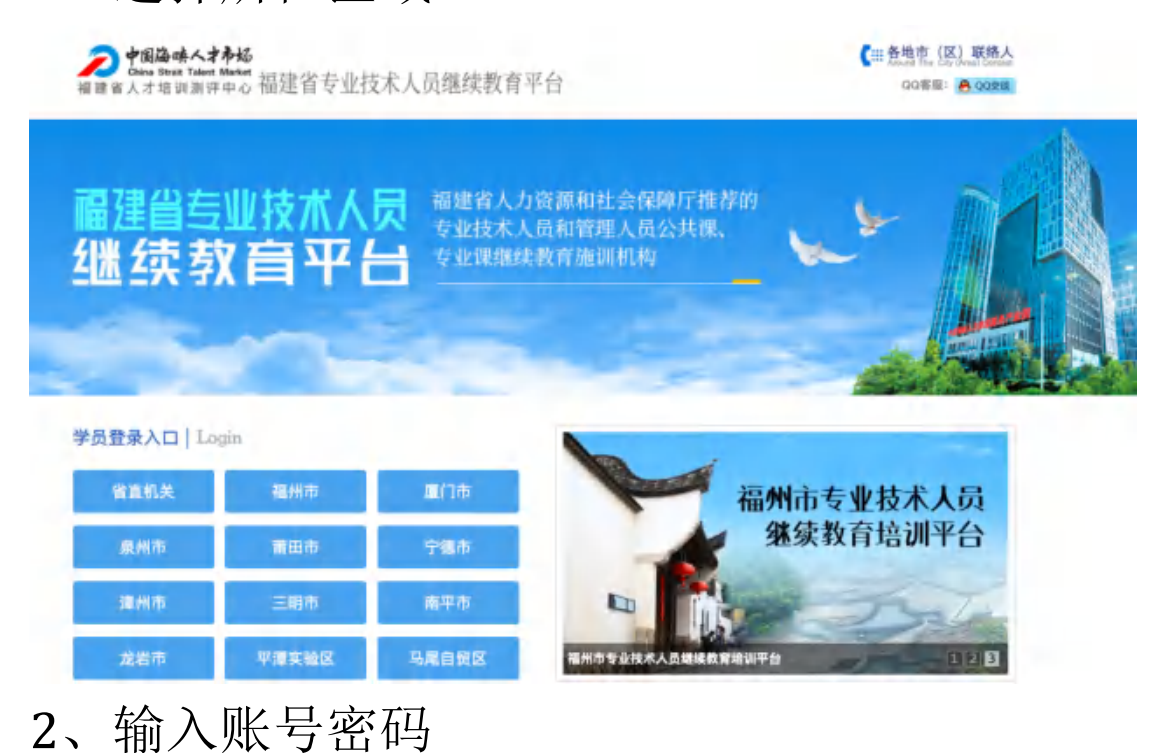

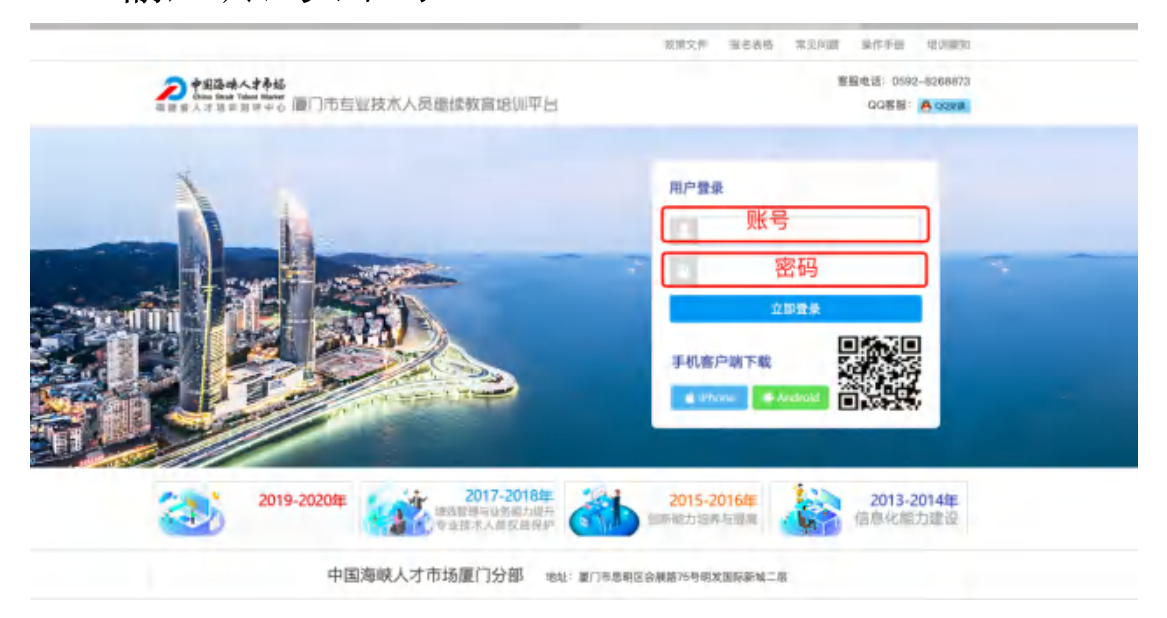

3、进入管理员安排的课程包,点击进入

|                       |                                      |                     |                  |               |             |          | 10 TO 380 |   |
|-----------------------|--------------------------------------|---------------------|------------------|---------------|-------------|----------|-----------|---|
| 🔊 灣較人才培訓平台            | 豆 (Q. 00 m)/                         | REARCORCO           | D FURP I IN NAME | 1 mex -       |             |          |           |   |
| 0 10<br>0 1000 (1000) | 3 74<br>+13                          | ₩, - <b>84</b> ₩1   | 第井心戦─天!          | nech herricch | SCHOOL MALE |          | 1         |   |
| 0 ¥968                | 未开始/进行中的任                            | n.                  |                  |               |             |          |           | - |
| O BREBRIC             | 2521時後回発中の早9<br>年10日日 -<br>西 4118月1日 | ¢##† 1₩12.,<br>• 1% |                  |               |             |          |           |   |
|                       | RRER                                 | 1.1                 |                  |               |             |          |           |   |
|                       | 0                                    |                     | 2                | 0             |             | <b>—</b> |           |   |
|                       | 80+0                                 | . 4244              | 419400           | 7,49          | _ F8        | ElineC   |           |   |

4、点击课程

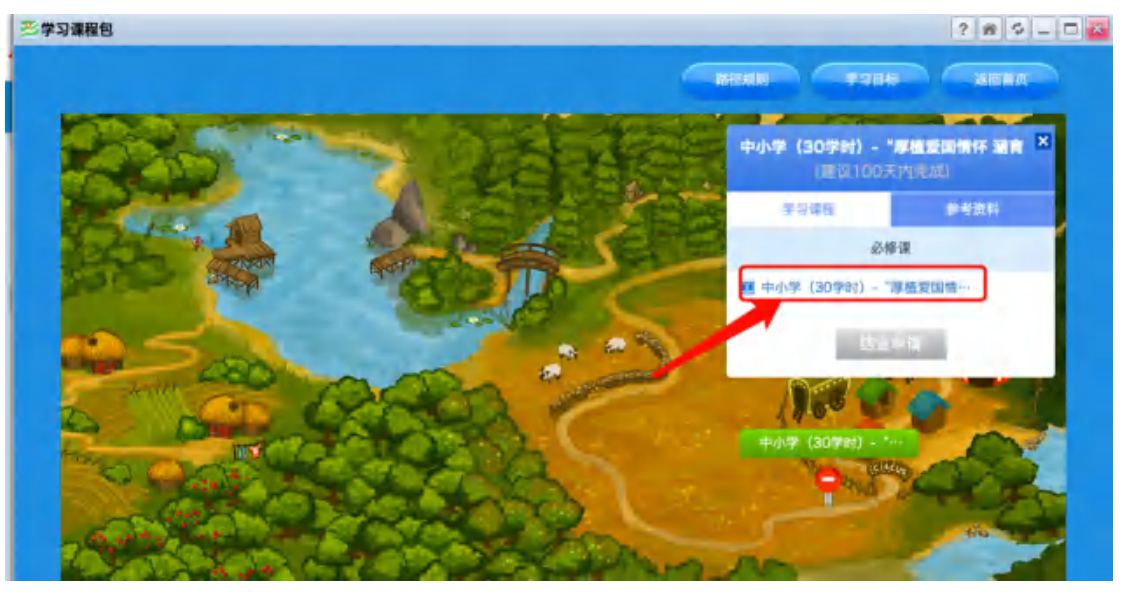

# 5、点击进入学习

| []] 中小学(30学时)-7草植物           | (回情怀 諸育高尚师儀,加强新时代教师队任建设"右赋网络… (成者时纪不少于mor分钟。 800学习 分钟 <mark>—</mark> ) |        |
|------------------------------|------------------------------------------------------------------------|--------|
| 主張相学写 2.康程评估                 |                                                                        |        |
| <b>欢迎来到学习</b><br>学习交流同分享,共   | ☆社 个人空间 研修社区 直播课堂 资源中心 数字图书馆 互动社区 帮助中心<br>获共成长                         |        |
| <b></b>                      | 的个人空间<br>个人信息设置> 時景思设置><br>使用学习卡                                       |        |
| 我的空间                         | 正在进行的项目 已完成的项目                                                         |        |
| 我的项目<br>课程笔记<br>学习成果<br>啦的日志 | 01<br>中小学(30学时)- "厚植爱国情怀 送育高尚师德,加强新时代教师队伍…<br>                         | 子台操作咨询 |
| 我的资源                         | 1889字号: 必修頃 0/590分钟 成務 0/1个                                            | 客服     |

## 6、选择必修课

| 级首页      | 所有课程 未学完的课程 已学完的课程                                           |          |        |          |        | ⑦学习进度未更新  |
|----------|--------------------------------------------------------------|----------|--------|----------|--------|-----------|
| 的学习      | 要求: 590分钟 已学: 0分钟                                            |          |        |          |        |           |
| 修课       | 课程模块: 全部 专业成长 师德示范引领                                         | 政治理论与方   | 向 教研能力 | 第升 教育信息化 | 法治素养提升 | 身心健康与职业幸福 |
| 港        | 课程标题                                                         | 时长       | 主讲老师   | 最后学习时间   | 学习进度   | 操作        |
| 修活动      | 专业成长                                                         |          |        |          |        |           |
| 学服务      | 🚼 📧 中小学教师如何实现专业发展                                            | 00:43:05 | 闵嗣生    | -        | 0%     | ▶ 梁国      |
| 作手册      | 师德示范引领                                                       |          |        |          |        |           |
| 以開守      | 🎌 📧 当代教师风采                                                   | 01:01:29 | 专题片    | ~        | 0%     | ▶学习       |
| 子证书      | 政治理论与方向                                                      |          |        |          |        |           |
| 卷调查      | ▼ 158 习近平总书记关于教育的重要论述及落…                                     | 01:28:58 | 王定华    | -        | 0%     | ▶ 学习      |
| 习小组      | 教研能力提升                                                       |          |        |          |        |           |
| A 44 100 | Internet and a state of the of the Party of the Party of the | 01-27-40 | 12/08  | -        | 0%     | 1 100     |

## 7、点击学习

| ●班级前页  | 所有课程                | 未学究的课程             | 已学完的课程  |          |         |          |        | ⑦学习进度未更新  |  |
|--------|---------------------|--------------------|---------|----------|---------|----------|--------|-----------|--|
| 我的学习   | 夏求: 5909            | (钟) 已学:0分钟         | P       |          |         |          |        |           |  |
| 必修课    | 课程模块;               | 全部 专业成长            | 师德示范引领  | 政治理论与方向  | 刻 教研能力排 | 8升 教育信息化 | 法治素养提升 | 身心健康与职业幸福 |  |
| 试卷     |                     | 课程标题               |         | 射长       | 主讲老师    | 量后学习时间   | 学习进度   | 操作        |  |
| 研修活动   | 专业成长                |                    |         |          |         |          |        | 1.1       |  |
| ▶ 教学服务 | ▼ 100 中小学教师如何实现专业发展 |                    |         | 00:43:05 | 闭职生     | 1        |        | ♦ #3      |  |
| 操作手册   | 师德示范引领              |                    |         |          |         |          |        |           |  |
| 学习档案   | ₩ MEN 当代教师风采        |                    |         | 01:01:29 | 专题片     | 100      |        | ¥#3       |  |
| 电子证书   | 政治理论与方向             |                    |         |          |         |          |        |           |  |
| 闷發调查   | <b>* 100</b> -3     | 近平总书记关于数算的         | 遭要论述及第一 | 01:28:58 | 王定华     | -        |        | ▶ 攀羽      |  |
| 学习小组   | 辺小组 数研能力服升          |                    |         |          |         |          |        |           |  |
| 同学录    | 🐮 📧 中小学教师如何做好教育科研   |                    |         | 01:37:48 | 統領額     |          |        | ▶学习       |  |
|        | 教育信息化               |                    |         |          |         |          |        |           |  |
|        | 121 ETTE (1)        | <b>#0.33基下的教后学</b> |         | 02:27:57 | ALC:    |          | 01     | • #31     |  |

# 8、依次按章节看课,学习进度为100%,表示 该章节已学习完毕

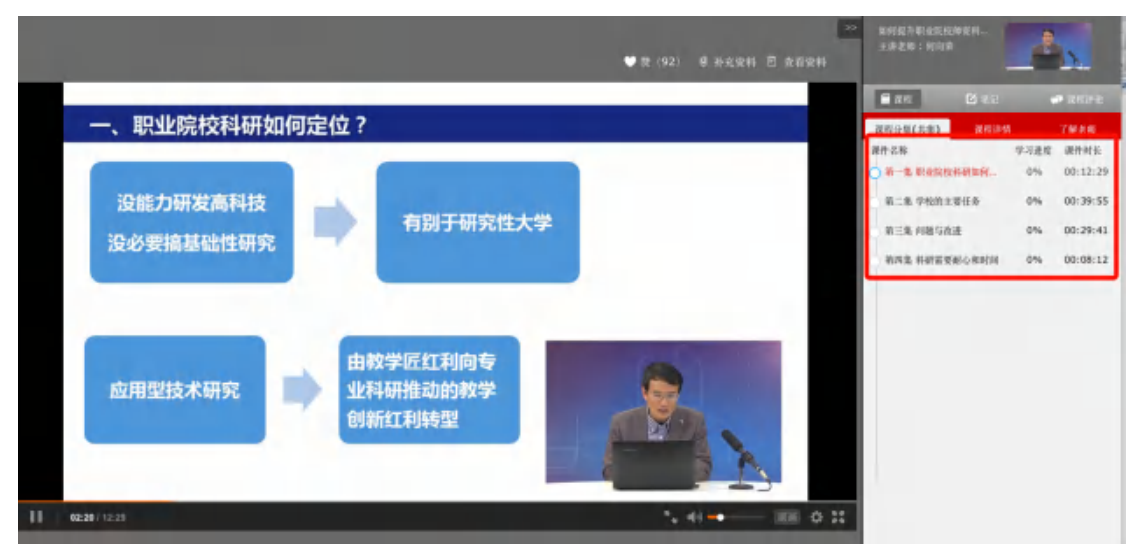

注意:看课过程中,需要20分钟刷新页面,否则将会自动退出,如需再次观看,请重复以上动作

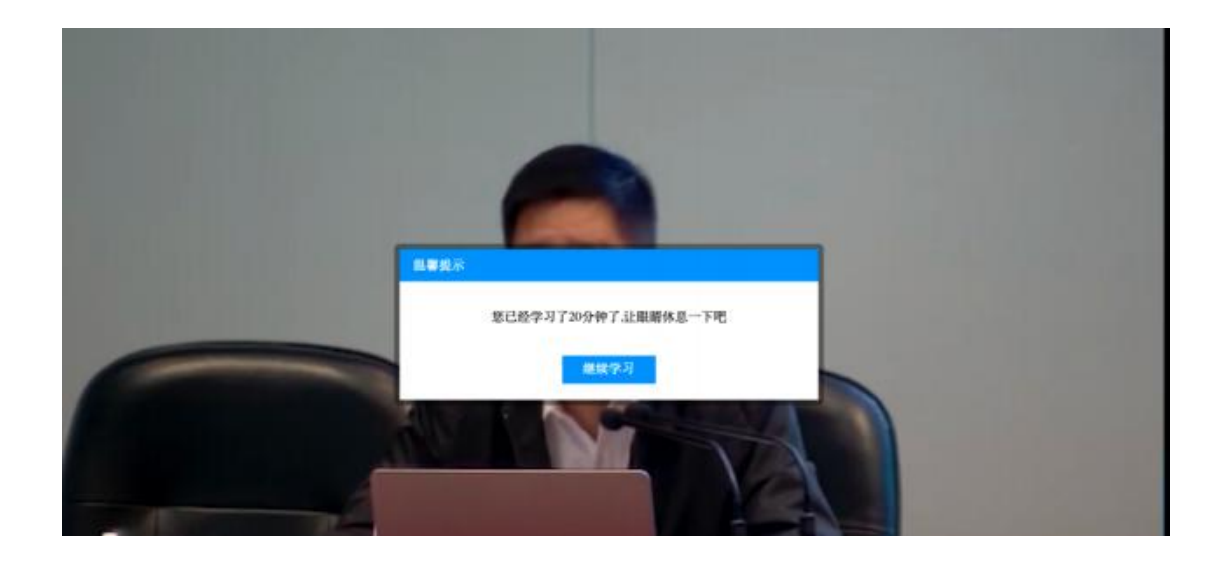

## 9、进度为100%,表示该课程已学习完毕

| H级首页                                  | 所有课程 未学完的课程 已学完的课程                                                                                                    |          |       |                  |      | ⑦学习进度未更新 |  |  |  |
|---------------------------------------|----------------------------------------------------------------------------------------------------|----------|-------|------------------|------|----------|--|--|--|
| <ul> <li>我的学习</li> <li>必修课</li> </ul> | <ul> <li>要求:590分钟</li> <li>已学:43分钟</li> <li>選擇編集:</li> <li>管理:</li> <li>专业或长 博德示选引线 說治理论与方向 教研能力提升 教育信息化 法治兼养维升 身心健康与职业李福</li> </ul> |          |       |                  |      |          |  |  |  |
| 试器                                    | 课程标题                                                                                                    | 时长       | 主讲老师  | 量后学习时间           | 学习进度 | 展作       |  |  |  |
| 研修活动                                  | 专业成长                                                                                                    |          |       | _                |      |          |  |  |  |
| ★教学服务<br>操作手册<br>市内4400               | 🚼 中小学教师如何实现专业发展                                                                                                    | 00:43:05 | 伐礙生   | 2020-04-11 15:19 | 1075 | ▶ ¥3     |  |  |  |
|                                       | 师德示范引领                                                                                                    |          |       | 1                |      |          |  |  |  |
| 学习档案                                  | 👷 时 当代教师风采                                                                                                    | 01:01:29 | 专题片   | -                |      | ►#3      |  |  |  |
| 电子证书                                  | 政治理论与方向                                                                                                    |          |       |                  |      |          |  |  |  |
| 问卷调查                                  | 😵 🔝 均近平总书记关于教育的重要论述及第一                                                                                                    | 01:28:58 | 王定华   | 1. 1.            | 0%   | ▶ 学习     |  |  |  |
| 学习小组                                  | 救研能力提升                                                                                                    |          |       |                  |      |          |  |  |  |
| 回学录                                   | 🐮 🔝 中小学教师如何做好教育科研                                                                                                    | 01:37:48 | 核润质   | 35               | 0%   | ★¥3      |  |  |  |
|                                       | 教育信息化                                                                                                    |          |       |                  |      |          |  |  |  |
|                                       | 1 1 1 1 1 1 1 1 1 1 1 1 1 1 1 1 1 1 1                                                                                                | 02:27:57 | NI''E | 5 - C            | 0%   | >学习      |  |  |  |
|                                       |                                                                                                    |          |       |                  |      | A second |  |  |  |

# 10、当进度条变成绿色且全部为100%时,表示 所有的课程已学习完毕

| it B          | 课程标题                    | 时长       | 主讲老师 | 最后学习时间           | 学习进度 | 操作   |  |  |  |  |
|---------------|-------------------------|----------|------|------------------|------|------|--|--|--|--|
| 研修活动          | 专业成长                    |          |      |                  |      |      |  |  |  |  |
| 败学服务          | 🚼 中小学教师如何实现专业发展         | 00:43:05 | 闵嗣生  | 2020-03-27 17:32 | 100% | ▶ 学习 |  |  |  |  |
| 操作手册<br>au的动品 | 师德示范引领                  |          |      |                  |      |      |  |  |  |  |
| 学习档案          | 🏋 当代教师风采                | 01:01:29 | 专题片  | 2020-03-30 19:57 | 102% | ▶学习  |  |  |  |  |
| 电子证书          | 政治理论与方向                 |          |      |                  |      |      |  |  |  |  |
| 问卷调查          | 🏋 习近平总书记关于教育的重要论述及落实方睹  | 01:28:58 | 王定华  | 2020-03-30 21:00 | 100% | ▶学习  |  |  |  |  |
| 学习小组          | 教研能力提升                  |          |      |                  |      |      |  |  |  |  |
| 同学录           | 🏋 中小学教师如何做好教育科研         | 01:37:48 | 杨润勇  | 2020-04-01 19:13 | 100% | ▶学习  |  |  |  |  |
|               | 教育信息化                   |          |      |                  |      |      |  |  |  |  |
|               | 🏋 信息化液源下的数与学            | 02:27:57 | 間飞   | 2020-04-03 21:38 | 100% | ▶学习  |  |  |  |  |
|               | 法治素养掘升                  |          |      |                  |      |      |  |  |  |  |
|               | ☆ 中小学及幼儿园教师违反职业道德行为处理办… | 01:26:56 | 姚金菊  | 2020-04-04 19:25 | 100% | ▶学习  |  |  |  |  |
|               | 身心健康与职业幸福               |          |      |                  |      |      |  |  |  |  |
|               | ☆ 青年秋师职业病与常见病预防和保健      | 01:12:26 | 李洪滋  | 2020-04-04 21:24 | 100% | ▶学习  |  |  |  |  |

# 11、需全部课程学习完毕之后,才可以进行考试, 点击试卷、点击作答

| <b>欢迎来到学</b><br>学习交流同分享, 非 | 3公社 个人空间 研修社区 直播课堂 资源中心 数字图书馆 互动社区 帮助中心<br>共获共成长                                                                                                    |
|----------------------------|----------------------------------------------------------------------------------------------------|
| ▲ 首页 我的                    | 中小学30学时     进行中       項目名称:中小学(30学时)-*/厚植愛国情怀:适育高尚所德,加强新时代…     距离结束还剩321天       超止时间:2020.03.01-2021.02.28     距末:末: 季 学习人数纸级人数:394/5000       採日素:     本 学习人数纸级人数:394/5000       福岡瓜以:无     振政介紹:       ●     ●       ●     ●       ●     ● |
| ●班级首页                      | 未提交 已提交                                                                                                    |
| <b>2</b> 我的学习              | 要求完成: 1个 已完成: 0个                                                                                                    |
| 必修课                        | 试卷标题                                                                                                    |
| 试卷                         | "厚植爱国情怀 道商高尚师德,加强新时代教师队伍建设"专题网络培训 作答                                                                                                    |
| 研修活动                       | 毎点版示 20 ★ 参 共1条 < I >                                                                                                    |
| ★教学服务                      |                                                                                                    |
| 操作手册                       |                                                                                                    |
| 班级辅导                       |                                                                                                    |

### 12、试卷顶部会有答题时间要求、题型提示

| <b>但来到学习公社</b><br>这流用分享,其获共成长  | 个人空间 研修社区 直播课堂 资源中心 数字图书馆 互动社区 帮助中心 |
|--------------------------------|-------------------------------------|
| "厚植爱国情怀 浦育高尚师                  | 师德,加强新时代教师队伍建设"专题网络培训一中小学试卷         |
|                                | 单选题共10题。每题4分;<br>条进题共5题 每题6分;       |
|                                | 判断题共10题,每题3分;                       |
| 试卷答题时的                         | 长120分钟。中途退出时间不停止,合格分数为60分。          |
|                                | 01 59 52                            |
| 8                              | 8试时间:120分钟 总分:100.0分                |
| 说明:如果答案中提交的内容过多,建议在word文档中     | 中完成作业后通过文本编辑器的"添加粉件"功能上传!           |
| 单选题(每题4分) 本大超共有10小组、超分为40      |                                     |
| 費目:中小学及幼儿園教術速度职业這種行为社理均法(2018) | 8年穆订)中保障数得合法权益的条款是( )。              |
| 遗蹟: ○ A 教师不得级权、侮辱学生            |                                     |
| ○B 教师不得组织。参与有信补课               |                                     |
| ○ C 数师不得素要。收受学生及家长财务           |                                     |
| ○ D. 熱雨救難皮施行拆证的取利              |                                     |
|                                |                                     |

## 13、答题完,点击提交

| 2 題目:  | 计算机支持的协作中,交流空间和任务空间区分得越显著,协作者在信息交换和任务执行之间的切换越客剧。                                                |
|--------|-------------------------------------------------------------------------------------------------|
| 选项:    | ○ 正确                                                                                            |
|        | ◎ 塘岡                                                                                            |
| 分值:    | 19:                                                                                             |
| 2週日:   | 《新时代中小学教/哪能业行为十项准则》中"加强安全勤范"亲目规定教师不得在教育教学活动中通快发事件。面临危险时,不能学生安危,攥着<br>职守,自行逃焉。                   |
| 选项:    | ○ 正确                                                                                            |
|        | ○ 婚録                                                                                            |
| 分值:    | 18                                                                                              |
| 21日:   | 《新时代中小学教师职业行为十项准则》中规定教师要"严慈相济,购人不倦,真心关爱学生,严格要求学生,做学生的良师益友;不得歧视,悔<br>辱学生,严禁虐待,伤害学生"属于"秉持公平诚信"准则, |
| 选项:    | ○ 正确<br>○ 世界                                                                                    |
|        |                                                                                                 |
| 22101: | 122                                                                                             |
| )題目:   | "制止有害于学生的行为或者其他壆纪学生合法权益的行为,批评和班易有害于学生健康成长的现象"不属于《中华人民共和国教师法》规定的教师应当履行的义务。                       |
| 选项:    | ○ IE48                                                                                          |
|        | () 編組                                                                                           |
|        |                                                                                                 |

14、考试结束后,点击学习档案,成绩≥60分为合格,低于 60分为不合格,不合格者联系各地市报名点进行补考,红框处为分数

| ▲ 我的学习      | 奥示: 講在打印页面设)      | 藏中, 取消页值, 页即的显示 | , 选择全部页码, 因各个浏览 | 器打印设置的方法不同,建议"将出v | AORD" 到本地进行打 | D.               |  |  |  |  |
|-------------|-------------------|-----------------|-----------------|-------------------|--------------|------------------|--|--|--|--|
| 必修课         | 2                 |                 |                 |                   |              | D. HTER BARLON   |  |  |  |  |
| 研修活动        | 尚公, 01            |                 |                 |                   |              | 211110 - 48/20WD |  |  |  |  |
| ★教学服务       | 芯刀: 01            |                 |                 |                   |              |                  |  |  |  |  |
| 操作手册        | 个人信息              |                 |                 |                   |              |                  |  |  |  |  |
| 班级辅导        | 用户名               | 10              | 姓名              | 100               | 性服           |                  |  |  |  |  |
| 学习档案        | 手机号               |                 | 办公电话            |                   | 2子邮箱         |                  |  |  |  |  |
| 电子征书        | 15#2              |                 |                 |                   |              |                  |  |  |  |  |
| 1994E WILLE | - ti              |                 |                 |                   |              |                  |  |  |  |  |
| ■ 学习小组      | 我的学习-必律課 批量下数课程笔  |                 |                 |                   |              |                  |  |  |  |  |
| ■同学录        | 考核数量              | L.              | 已完成             | 权重系数              | 5            | 致                |  |  |  |  |
|             | automatic and 100 |                 |                 |                   | 1            | 81               |  |  |  |  |
|             | 课程名称              |                 |                 |                   | 课程时长         | 已学时间             |  |  |  |  |
|             | 加快教育现代化、建         | 设教育强国,办好人民满意的   | 救育              | <b>酒的</b>         | 2 73;91p     | 73份钟             |  |  |  |  |
|             | 种都规风建设与中国         | 传统文化            |                 | 下载笔               | 8 65%19      | 65999            |  |  |  |  |
|             | 教师法双相关法律法         | 聪解读             |                 | 下载笔:              | 8 104/919    | 104分钟            |  |  |  |  |
|             |                   |                 |                 |                   |              |                  |  |  |  |  |

15、关闭学习、考试页面,回到主页面,刷新或 重新点击课程包,跳出:结业啦。

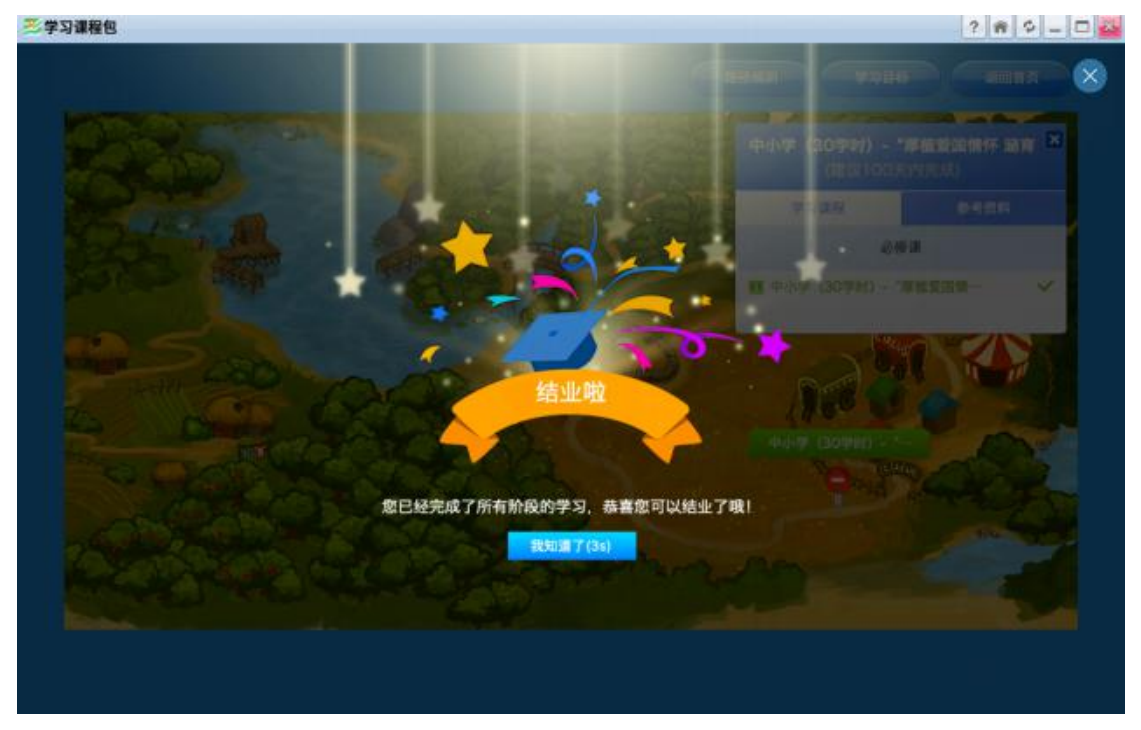

# 16、点击返回首页

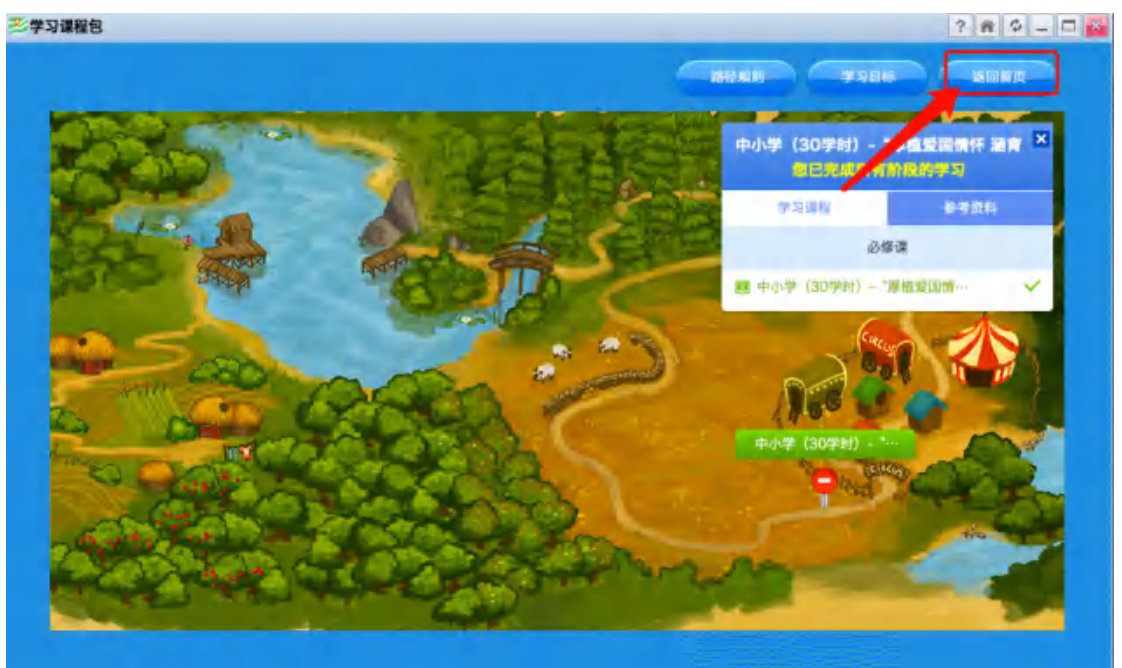

# 17、点击打印证书

| 「学习课程包                                                                                                    |                                                            | ? 🛱 🗘 🗕 |
|----------------------------------------------------------------------------------------------------|------------------------------------------------------------|---------|
| · · · · ·                                                                                                    |                                                            |         |
| 年份:全部 🗧 学习状态: 🗆 未5                                                                                             | 記成 🗌 已完成                                                   |         |
|                                                                                                    | 中小学(30学时)-"厚值爱国情怀 湿育高尚师德,加强新时代教师队伍建设"专题<br>网络培训(学习进程:100%) |         |
|                                                                                                    | 学习阶段:1个 课程数:1门 总课时:30 总学分:30                               |         |
|                                                                                                    | 建业证书: 2020年师德师风网络培训证书30学时                                  | 进入学习    |
| at the state of the state of the state of the state of the state of the state of the state of the state of the | 学习目标:中小学(30学时)-"厚值爱国情怀 涵育高尚师德,加强新时代教师队伍<br>建设"专题网络培训       | 打印证书    |
|                                                                                                    | 简介: 无                                                      |         |
|                                                                                                    |                                                            |         |

18、确认电脑是否连接打印机

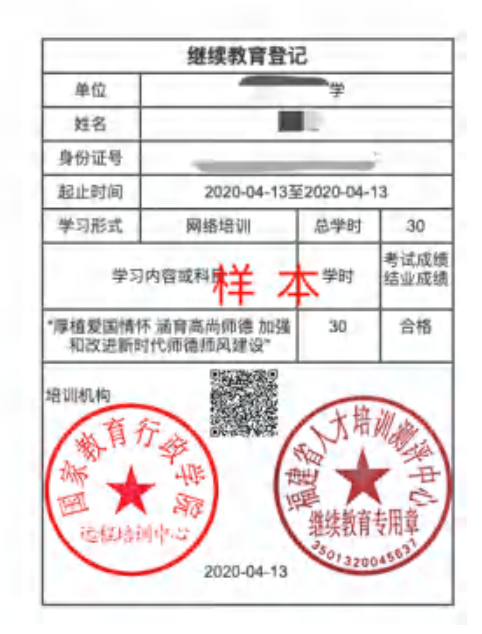

## 以下为不正常的情况:

## A、还是回转至课程包页面

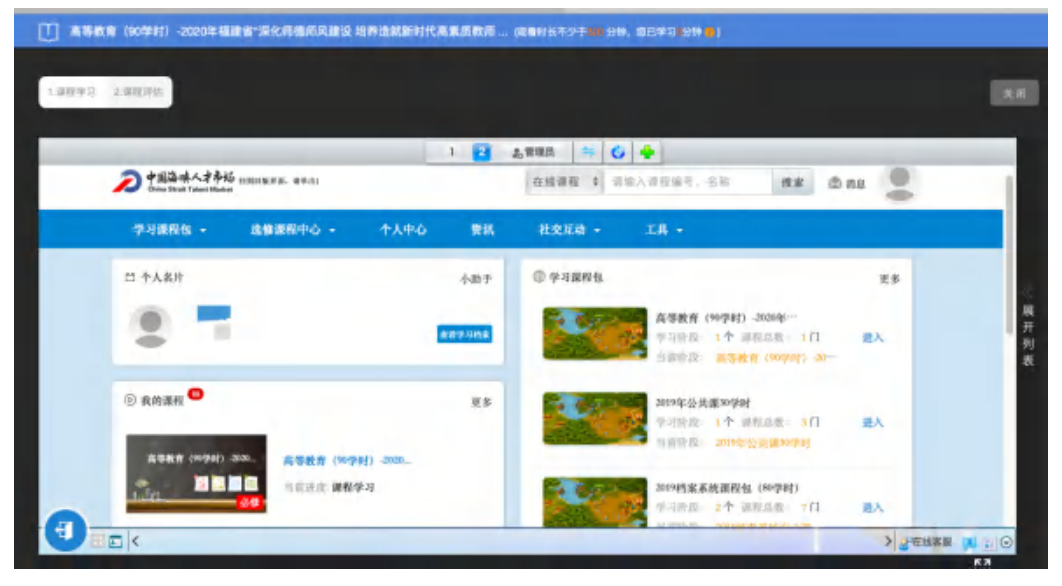

## B、出现 400 页面

| U φυταφ ( 60995 ) - 2020e saagen "Betrebergend en #2500.metrickenstellen, okkernation") - okkernation ±00973 konten <mark>e</mark> ) |             |
|----------------------------------------------------------------------------------------------------|-------------|
| TRACA. TWATCH                                                                                                    | <b>1</b> 88 |
| Féléses : dataenter:                                                                                                    | ● 展开列表      |
|                                                                                                    | □ 数量 《分享    |

| 1.8975 2.89996                    |                                  |                                | RA               |
|-----------------------------------|----------------------------------|--------------------------------|------------------|
| <b>学习交流</b> [<br>学高为师,身<br>百年大计,教 | <b>司分享,共获共成长</b><br>证为范;<br>宿为本。 | <b>密码登录</b> 手机快捷登录<br>请给入手机/邮箱 |                  |
|                                   |                                  | 這输入燃码<br>目一间内自动教录 忘记密码 ?       | ा<br>म<br>म<br>क |
|                                   |                                  | 登录<br>还没有张号?立即注册               |                  |
|                                   |                                  |                                | 63<br>63         |

以上情况请联系分部管理员,联系电话在网址首 页。

|                                                                                                    |                                                                                                    | 104 - 201                                                              | and the second second se |                                                                  |                                            |
|----------------------------------------------------------------------------------------------------|----------------------------------------------------------------------------------------------------|------------------------------------------------------------------------|----------------------------------------------------------------------------------------------------|------------------------------------------------------------------|--------------------------------------------|
| 中国海峡人才市场代理人员<br>Trans Strait Talent Minister Agency Personnel                                                                                                    | a n                                                                                                    | 漳州                                                                     | 安溪县                                                                                                    | 惠安县                                                              | 德化县                                        |
| 派遣员工培训     Inst Start Transit                                                                                                    |                                                                                                    | <b>*</b> III                                                           | 龙海市                                                                                                    | 漳浦县                                                              | 长泰县                                        |
| ▲ 流动党员之家                                                                                                    |                                                                                                    |                                                                        | 东山县                                                                                                    | 芗城区                                                              | 龙文区                                        |
| The Huma of Mobile Perry Nembers                                                                                                    | TT 10                                                                                                    | 龙石                                                                     | 南靖县                                                                                                    | 平和县                                                              | 云霄县                                        |
| 大学生创业培训<br>College Students' EnlingVieneurship Viening                                                                                                    | 三明                                                                                                    | 南平                                                                     | 诏安县                                                                                                    | 长汀县                                                              | 漳平市                                        |
| ★ 退役士兵<br>Testert Statters                                                                                                    | 平潭实验区                                                                                                    | 马尾自贺区                                                                  | 数请期待                                                                                                    | 使清晰的                                                             | 收证照符                                       |
| <ul> <li>         联系34(1)         <ul> <li>             単位名称:             <ul></ul></li></ul></li></ul>                                                                                  | 2 学习指南                                                                                                    | ty fiada<br>主册 03 鐵<br>02 选择课程                                         | 纳学费<br>04 在线                                                                                                    | 05 打印证<br>复取发                                                    | <del>书</del> 要<br>= =                      |
| <ul> <li>政策文件</li> <li>* 关于支持工程技术领域高技能人才与专业技术人</li> <li>* 关于支持企业疫情防控期间复工是沟通知的政策解</li> <li>* 機健大部门联合出台支持企业疫情防控期间复工息</li> <li>* 关于核定公务员培训和专业技术继续教育培训收费</li> <li>* 編建省级继续教育基地的批复</li> </ul> | 下载老区<br>·碱州市直专业技术人员继续<br>·碱州县区专业技术人员继续<br>·碱州县区专业技术人员继续<br>·碱建省专业技术人员继续<br>·频路师风操作指离<br>·手机客户编云端学习束束版<br>·手机客户编云端学习实束版 | 数育培训报名表<br>教育培训报名表<br>管培训报名表(省直)<br>(全変D hupsw.act)<br>(全変D hupsw.act) | 常见问题新答<br>· 网络培训(健族教<br>· 课频带专业技术人<br>· 律规教育学习意见<br>· 手机客户端云端学<br>· 手机客户端云端学                                                                                                    | 育、职业技能)各地<br>员继续教育报名培训<br>问题<br>17享某版(全业ID-hay<br>17安卓版(全业ID-hay | 重要》<br>仰联络人<br>頃(細<br>pxw.net)<br>pxw.net) |